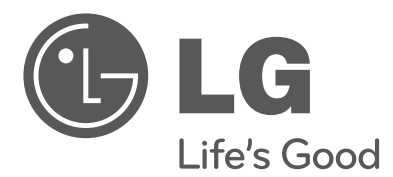

# руководство пользователя ПЛАЗМЕННЫЕ ТВ

Перед использованием устройства, пожалуйста, внимательно прочитайте данное руководство. Сохраните его для использования в будущем.

www.lg.com

# Инструкции по технике безопасност

- Прежде чем пользоваться устройством, внимательно прочитайте эти инструкции по технике безопасности.
- Иллюстрации в этом руководстве могут немного отличаться от вашего устройства и приведены здесь только для примера.

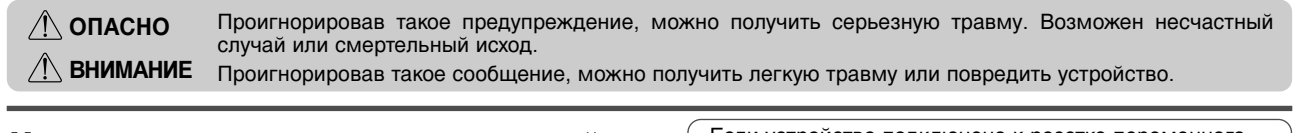

#### Меры предосторожности при установке устройства

### ∕!∖ ОПАСНО

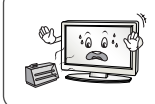

Держите устройство вдали от источников тепла, например электронагревателей. - Несоблюдение этого правила может привести к поражению электрическим током, пожару, неправильной работе или деформации устройства.

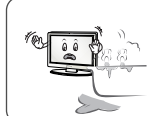

Не используйте устройство в местах повышенной влажности, например в ванной комнате, или там, где оно может намокнуть. Иначе возможен пожар или поражение электрическим током.

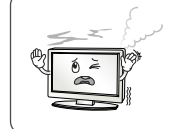

При появлении запаха дыма, других запахов или необычных звуков выньте кабель питания из розетки и обратитесь в сервисный центр. Использование неисправного устройства может привести к поражению электрическим током или пожару

## ВНИМАНИЕ

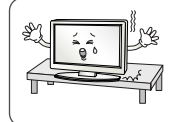

Устройство должно стоять на плоской и устойчивой поверхности, откуда оно не может упасть. Если устройство упадет, оно может быть повреждено, а вы можете получить травму.

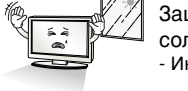

Защищайте устройство от прямого солнечного света

Иначе возможно повреждение устройства.

Не ставьте устройство в отсеки стенок и книжных шкафов. Вентиляция обязательна.

### Меры защиты от поражения электрическим током

## ОПАСНО

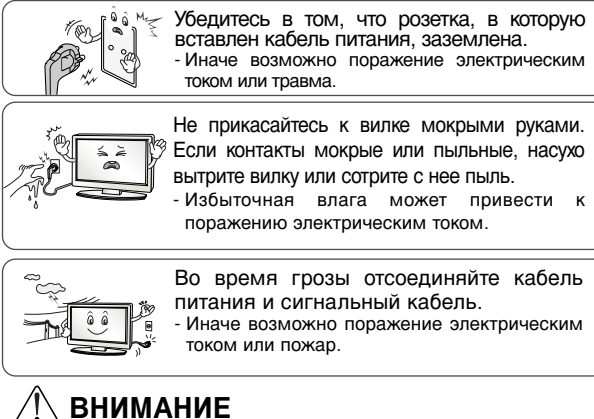

Защищайте кабель питания от физического или механического повреждения. Нельзя перекручивать, сгибать, пережимать кабель, наступать на него и зажимать дверью. Обращайте особое внимание на разъемы, стенные розетки и место, где кабель выходит из устройства.

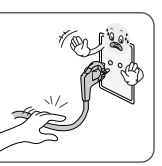

Если устройство подключено к розетке переменного тока, оно не отключается от источника питания переменного тока даже при выключении с помощью переключателя питания.

#### Меры безопасности при перемещении устройства

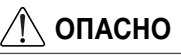

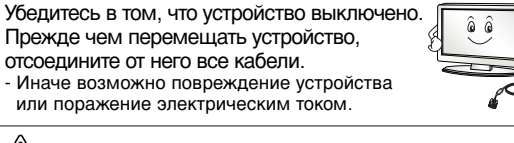

ВНИМАНИЕ

Во время перемещения не подвергайте устройство тряске и ударам. Иначе возможно повреждение монитора или

поражение электрическим током

При переноске держите устройство двумя

руками экраном вперед. - Если вы уроните устройство, то поврежденное устройство может стать причиной поражения электрическим током или пожара. Обратитесь в сервисный центр для ремонта.

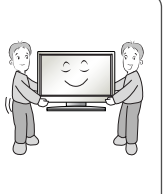

Меры безопасности при эксплуатации устройства

## / ΟΠΑСΗΟ

Не следует самостоятельно разбирать, ремонтировать и модифицировать устройство. Возможно поражение электрическим током или пожар

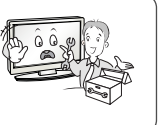

 Для проверки, калибровки или ремонта устройства обращайтесь в сервисный центр

Чтобы уменьшить риск пожара или поражения электрическим током, защищайте устройство от дождя и влаги. На устройство не должны попадать капли жидкости или брызги. Нельзя также ставить на него предметы, наполненные жидкостью (например, вазы).

Устройства должно обслуживаться только специалистами. Обслуживание требуется, когда устройство было повреждено какимлибо образом (поврежден кабель питания или разъем, пролита жидкость, внутрь попал посторонний предмет, устройство пострадало от дождя или влаги, устройство не работает должным образом, или его уронили).

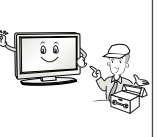

### ВАЖНАЯ ИНФОРМАЦИЯ ПО ПРЕДОТВРАЩЕНИЮ «ВЫГОРАНИЯ» ЭКРАНА ТЕЛЕВИЗОРА В РЕЗУЛЬТАТЕ ОТОБРАЖЕНИЯ ИЗОБРАЖЕНИЙ

- Если в течение продолжительного периода времени на экране отображается статическое изображение (логотипы, экранные меню, видеоигры, экраны компьютера и страницы телетекста), на экране может остаться его «отпечаток». Это явление называется «выгоранием» экрана. Гарантия производителя не
- «вы оранием» зкрана. гарании производители не распространяется на экраны с признаками «выгорания». Чтобы предотвратить «выгорание» экрана, не допускайте длительного отображения статического изображения на экране телевизора (2 или более часов для ЖК-экранов, 1 или более часов для плазменных экранов).
- «Выгорание» экрана может также происходить в боковых областях экрана телевизора, если формат 4:3 используется в течение продолжительного периода времени.

2

## ПОДКЛЮЧЕНИЕ УСТРОЙСТВА

• Приведенное изображение может отличаться от изображения на вашем телевизоре.

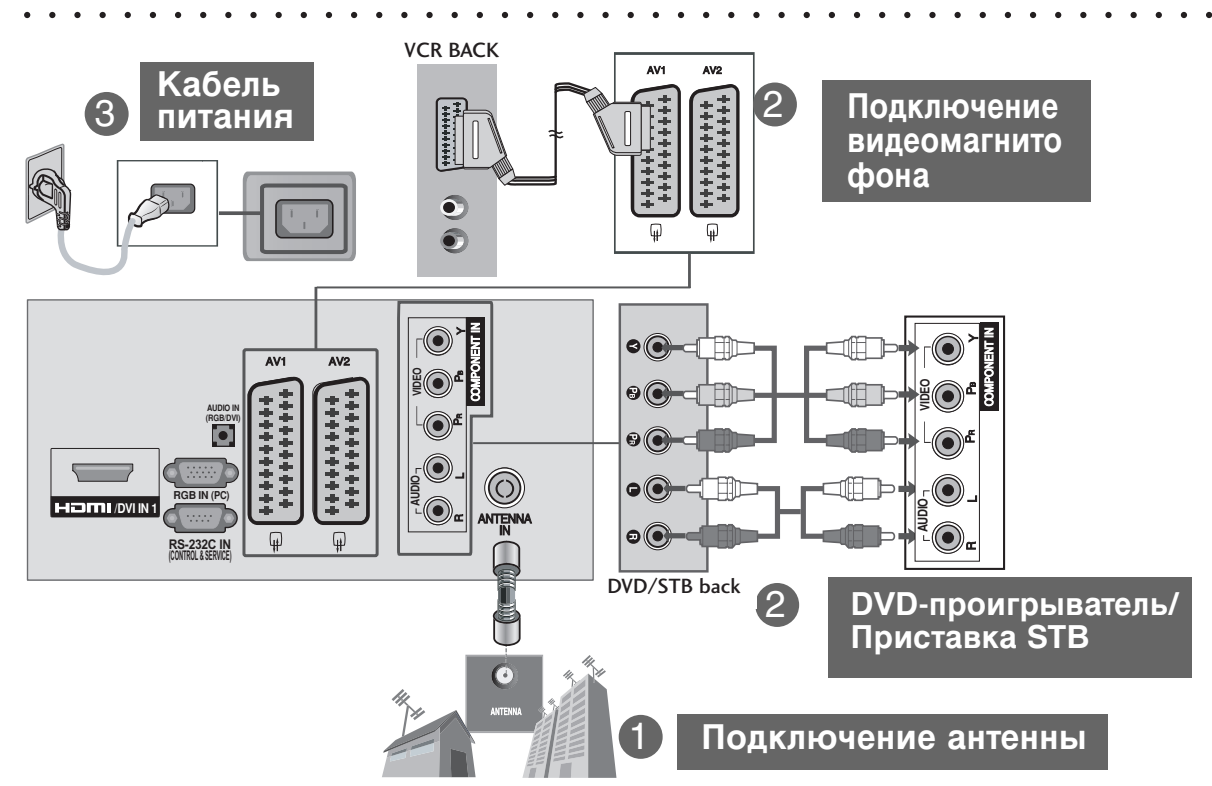

\* Инструкции по подключению дополнительного оборудования см. в разделе «Настройка внешнего оборудования» в руководстве на компакт-диске.

## Аксессуары

Проверьте наличие полного комплекта аксессуаров, поставляемого с телевизором. Если чегото не хватает, обратитесь к продавцу изделия.

• Приведенное изображение может отличаться от вашего телевизора.

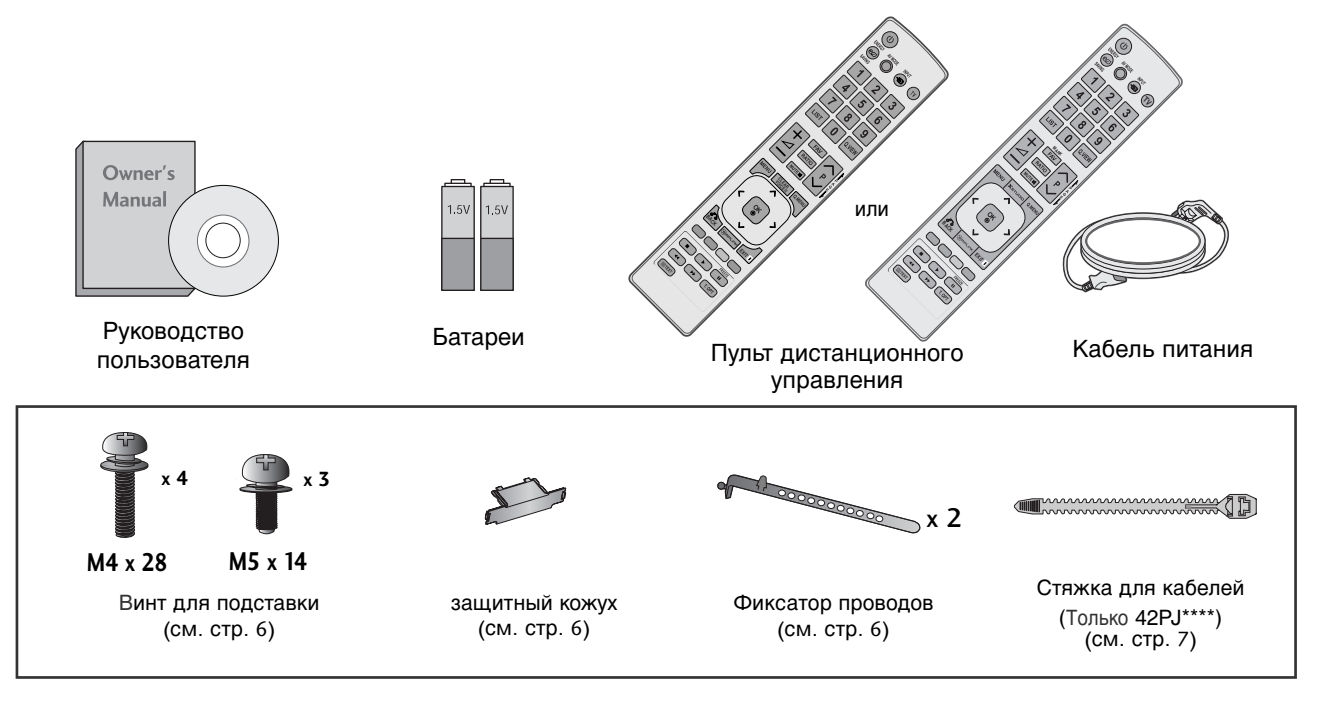

## Введение

## ЭЛЕМЕНТЫ УПРАВЛЕНИЯ ПЕРЕДНЕЙ ПАНЕЛИ

### ВНИМАНИЕ

 Энергопотребление во время использования может быть значительно снижено путем уменьшения яркости изображения. При этом будут снижены и эксплуатационные расходы.

## 🛦 осторожно

- ▶ Не наступайте на стеклянную подставку и не подвергайте ее воздействию нагрузки. Она может разбиться, осколки стекла могут причинить травму, телевизор может упасть.
- ▶ Не двигайте телевизор. Это может повредить пол или изделие.

### • Приведенное изображение может отличаться от вашего телевизора.

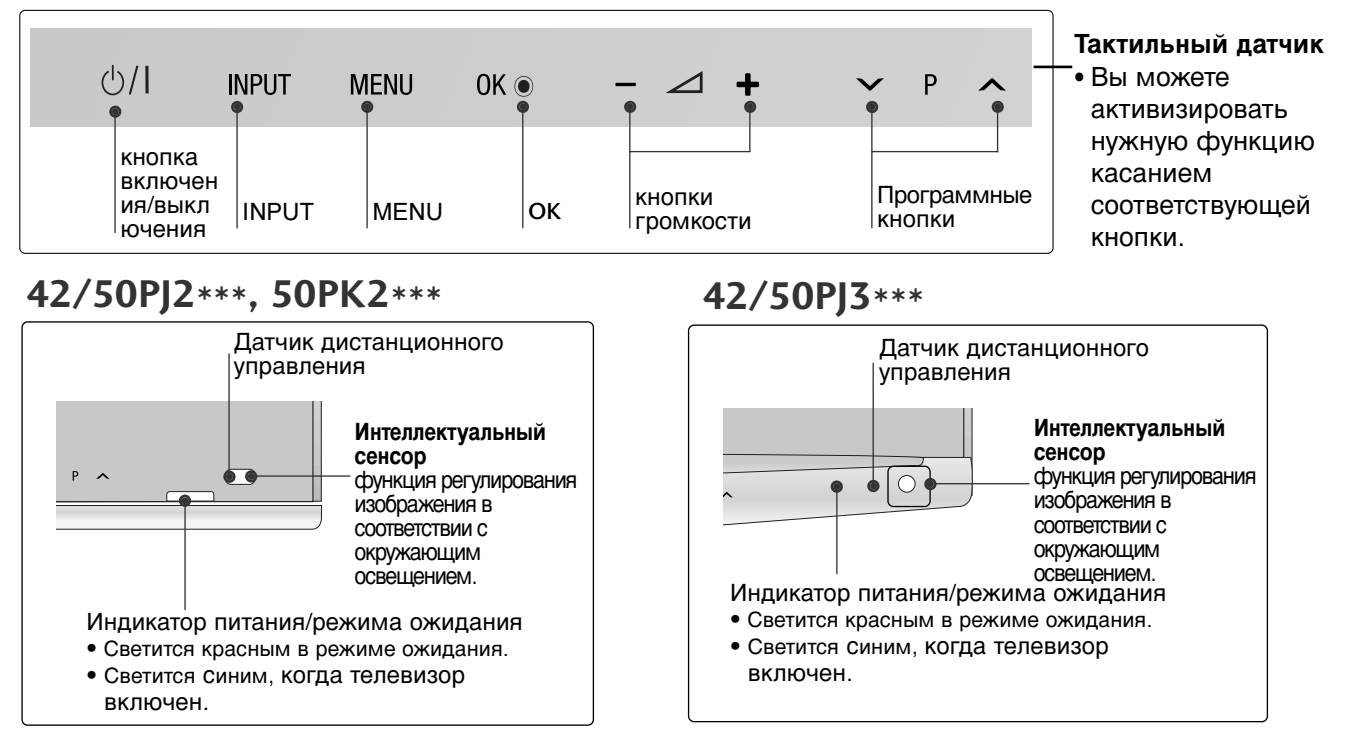

### 42PJ5\*\*\*

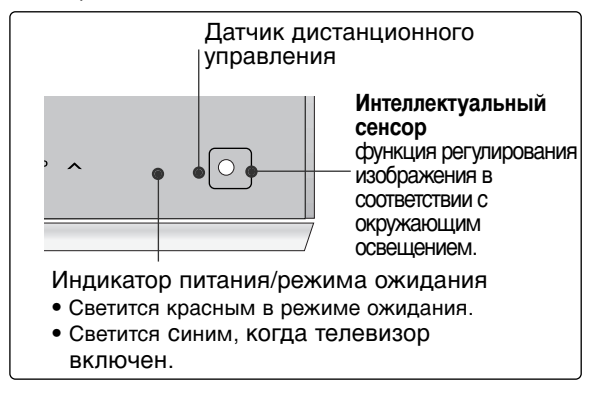

## 42/50PJ6\*\*\*

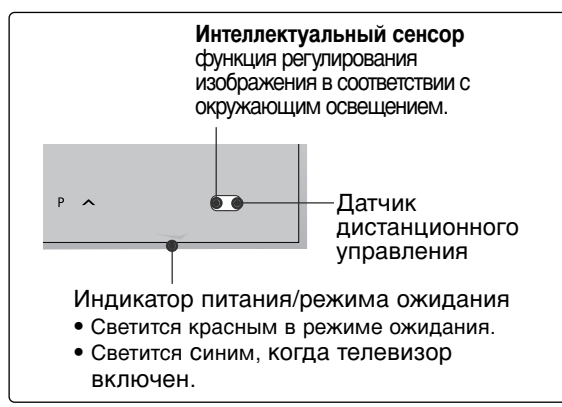

## Варианты подключения

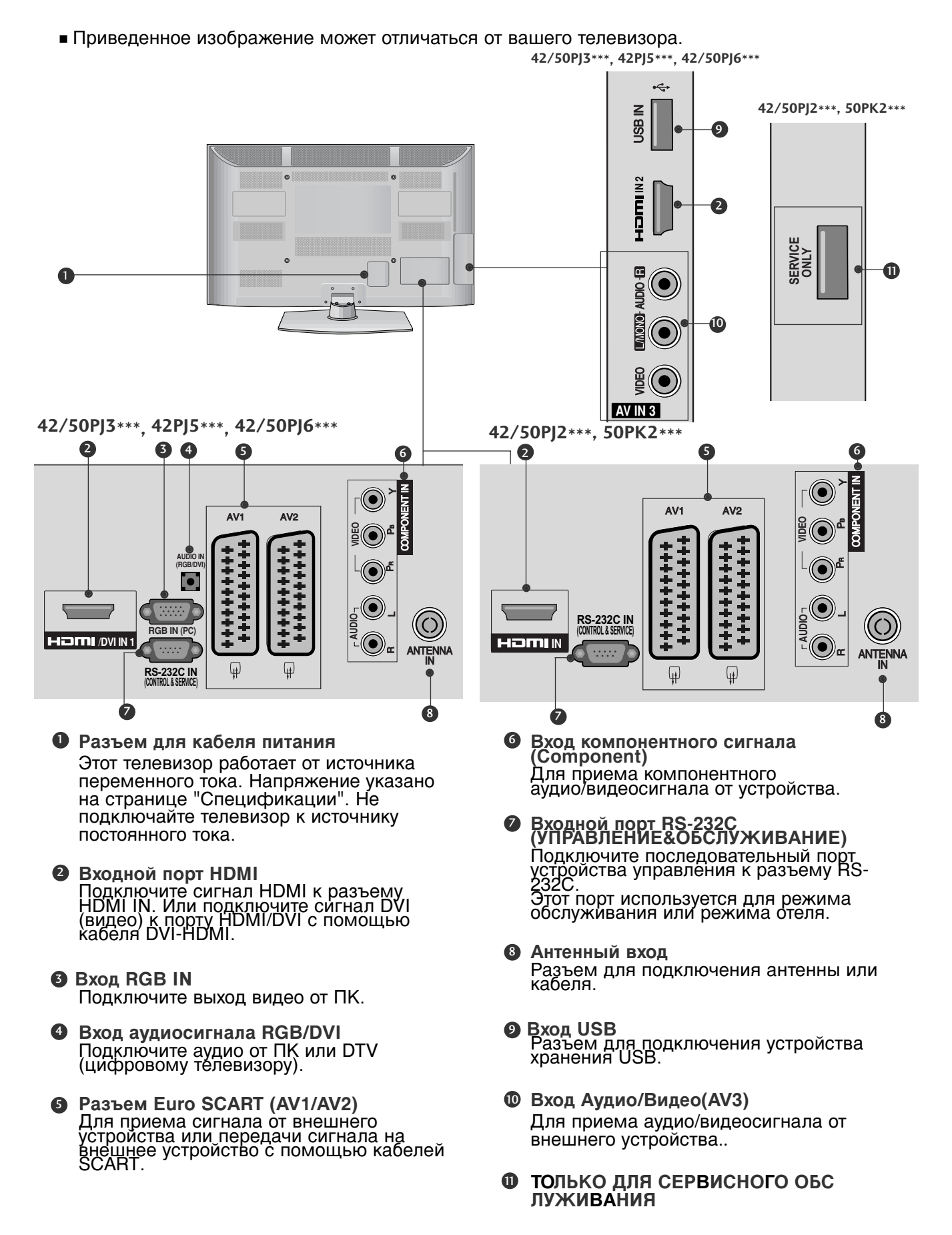

## Введение

## УСТАНОВКА ПОДСТАВКИ

 Приведенное изображение может отличаться от вашего телевизора.

При сборке подставки проверьте, чтобы винты были плотно затянуты. (Если винты не будут плотно затянуты, изделие может быть наклонено вперед после установки). Если вы затянете винты слишком сильно, то можете сорвать резьбу.

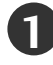

Аккуратно положите телевизор экраном вниз на мягкую подкладку, чтобы защитить экран от повреждения.

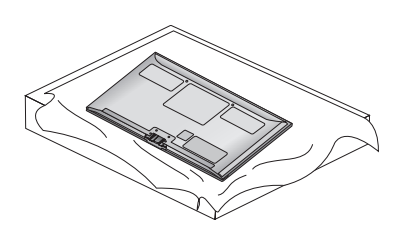

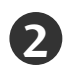

Установите компоненты ножки подставки на основание подставки телевизора.

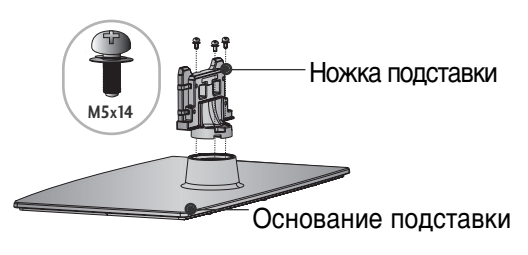

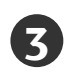

Соберите телевизор как показано.

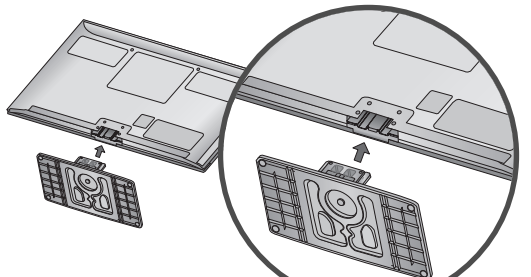

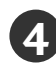

Плотно затяните 4 винта в четырех отверстиях на задней панели телевизора.

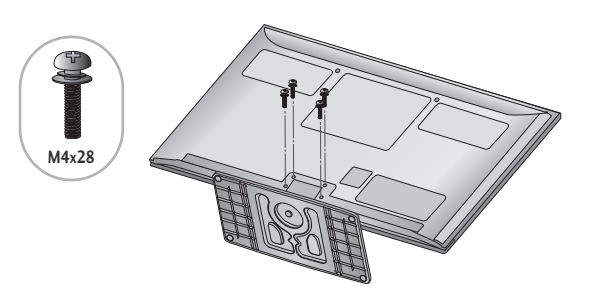

# Фиксация проводов коробом / хомутом

- Приведенное изображение может отличаться от вашего телевизора.
- После подключения всех необходимых кабелей установите **ДЕРЖАТЕЛЬ КАБЕЛЯ**, как показано на рисунке, и закрепите кабели.

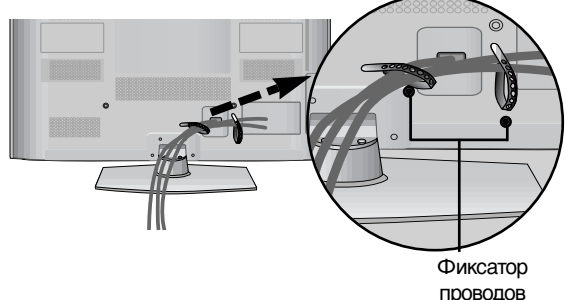

## КРЕПЛЕНИЕ БЕЗ ИС ПОЛЬЗОВАНИЯ НАС ТОЛЬНОЙ ПОДСТАВКИ

 Приведенное изображение может отличаться от вашего телевизора.
 При установке устройства для настенного монтажа используйте защитную крышку.

Установите защитную крышку на корпус телевизора до щелчка.

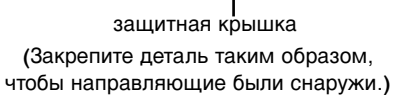

# Вращающаяся подставка

 Приведенное изображение может отличаться от вашего телевизора.
 После установки телевизора вы можете вручную отрегулировать положение телевизора влево или вправо на 20 градусов, чтобы улучшить видимость с места для просмотра.

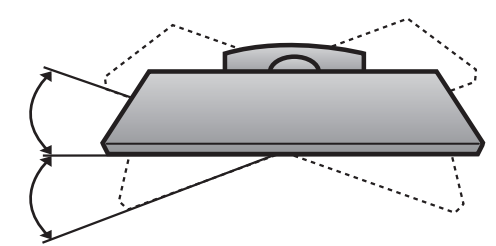

## Советы по безопасной установке

- Для безопасного и надежного закрепления телевизора на стене приобретите необходимые компоненты отдельно.
- Устанавливайте устройство ближе к стене, что бы оно не перевернулось при толчке назад.
- Ниже приведены инструкции по правильной установке устройства путем надежного закрепления на стене так, чтобы оно не упало, если потянуть его на себя. Это исключит возможность падения устройства и травмирования людей, а также предотвратит повреждение устройства, вызванное падением. Не позволяйте детям забираться на устройство или висеть на нем.

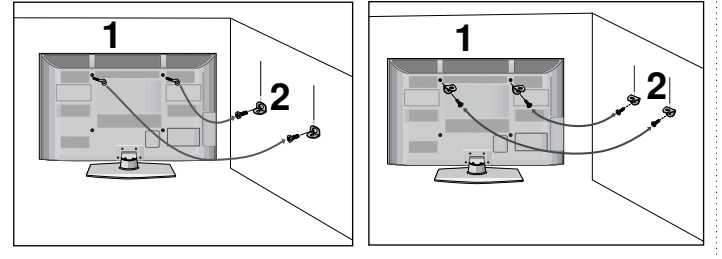

- С помощью винтов с ушком или кронштейнов и винтов для ТВ закрепите устройство на стене, как показано на рисунке.
  - Вставьте винты с ушком или винты для кронштейнов ТВ и плотно затяните их в верхних отверстиях.

Надежно закрепите кронштейны на стене с помощью винтов. Выровняйте высоту кронштейна.

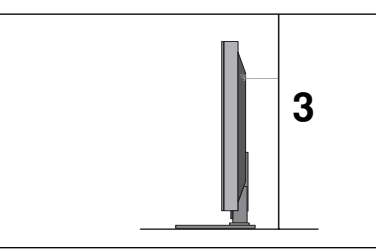

Выровняйте и привяжите устройство с помощью крепкого шнура. Надежно завяжите шнур так, чтобы он располагался горизонтально между стеной и устройством.

### 📭 ПРИМЕЧАНИЕ

▶ При перемещении устройства в другое место сначала развяжите шнур.

- Используйте держатель или шкаф. достаточно большой и прочный, чтобы выдержать вес устройства.
- Для безопасного использования убедитесь, что высота настенных кронштейнов соответствует высоте кронштейнов устройства.

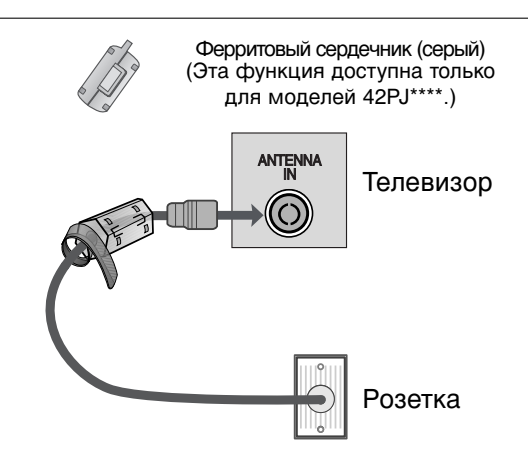

Ферритовый сердечник применяется для снижения шума в радиочастотном кабеле.

Чем ближе сердечник расположен к антенному входу "ANTENA IN", тем лучше.

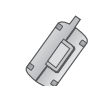

Ферритовый сердечник (серый) (Этот компонент доступен не для всех моделей.)

Ферритовый сердечник можно использовать для сокращения электромагнитных волн в компьютерном аудиокабеле. Дважды обмотайте компьютерный аудиокабель вокруг ферритового сердечника, подключите кабели к телевизору, как показано на рисунке. Положите ферритовый сердечник рядом с гнездом экрана AUDIO IN (RGB/DVI).

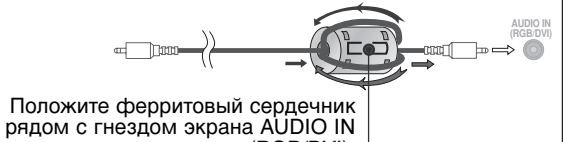

(RGB/DVI).

Ферритовый сердечник (черный) (Этот компонент доступен не для всех моделей.)

Ферритовый сердечник может использоваться для уменьшения электромагнитных колебаний при подключении кабеля питания. Чем ближе ферритовый сердечник подходит к

штекеру, тем он лучше.

Плотно установите штекер в разъем.

## PREPARATION

- Телевизор можно разместить в различных местах, например на стене, на столе и т.д.
- Телевизор рассчитан на работу в вертикальном положении.

## ЗАЗЕМЛЕНИЕ

Во избежание поражения электрическим током не забудьте подключить провод заземления. Если заземление невозможно, обратитесь к квалифицированному электрику для установки отдельного автоматического выключателя. Не пытайтесь заземлить устройство, подключив его к телефонному кабелю, громоотводу или газовой трубе.

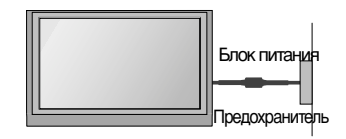

# Настольное размещение на подставке

Для обеспечения необходимой вентиляции необходимо предусмотреть 10 см (4 дюйма) зазор от боковых и задней стенок телевизора до стены.

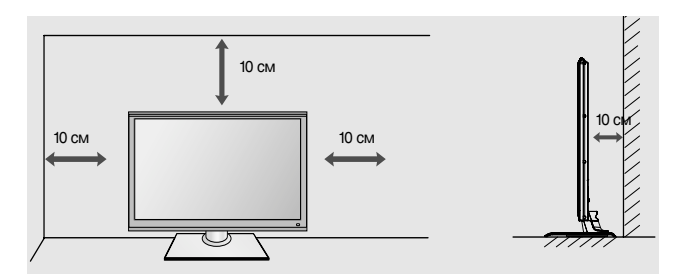

# Монтаж на стену: вертикальное размещение

- При монтаже телевизора на стену рекомендуется использовать фирменный настенный кронштейн LG.
- Рекомендуется приобрести настенный кронштейн, соответствующий стандарту VESA.
- Компания LG рекомендует вызывать квалифицированного мастера для крепления телевизора к стене.

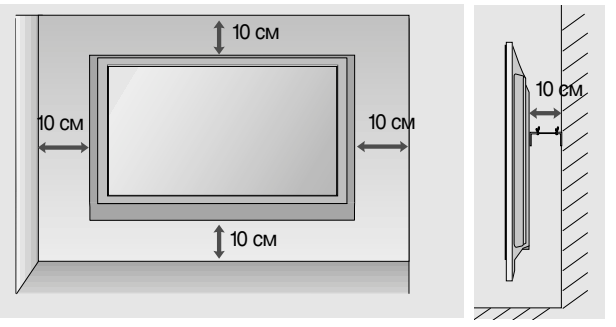

### • ПРИМЕЧАНИЕ

- Настенное крепление необходимо устанавливать на сплошную стену, перпендикулярную полу.
- Для установки на потолок или наклонную стену следует использовать специальное крепление.
- Поверхность, на которую монтируется настенное крепление, должно быть достаточно прочным, чтобы выдержать вес телевизора. Стена должна быть, например, из бетона, натурального камня, кирпича или пустотелого кирпича.
- Тип и длина монтажных шурупов зависит от используемого настенного крепления. Более подробную информацию см. в инструкциях, прилагаемых к креплению
- Компания LG не несет никакой ответственности за несчастные случаи или повреждения имущества или телевизора, вызванные неправильной установкой:
  - при использовании настенного крепления, несовместимого со стандартом VESA;
  - при неправильном вворачивании шурупов, что может привести к падению телевизора и травмам людей;
- при несоблюдении рекомендаций по установке.

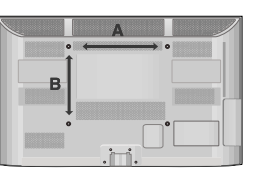

| Модель      | VESA<br>(A * B) | Тип<br>шурупа | Количес<br>тво |
|-------------|-----------------|---------------|----------------|
| 50PK2***    | 400 * 400       | M6            | 4              |
| 42/50PJ2*** | 400 * 400       | M6            | 4              |
| 42/50PJ3*** | 400 * 400       | M6            | 4              |
| 42PJ5***    | 400 * 400       | M6            | 4              |
| 42/50PJ6*** | 400 * 400       | M6            | 4              |

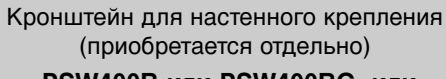

#### PSW400B или PSW400BG или DSW400B или DSW400BG

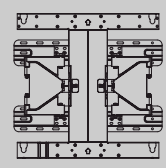

#### This item is not included for all models.

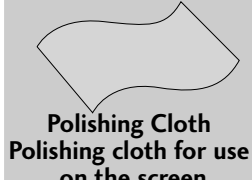

\* Lightly wipe any stains or fingerprints on the surface of the TV with the polishing cloth.

hing cloth for use Do not use on the screen. may cause s colouration Ни в коем случае не подключайте телевизор к сети, если не закончили подсоединять к нему оборудование. Это может привести к поломке телевизора.

## Подключение антенны

- Выберите оптимальное направление антенны. Это повысит качество картинки.
- кабель и преобразователь в комплект поставки не входят.

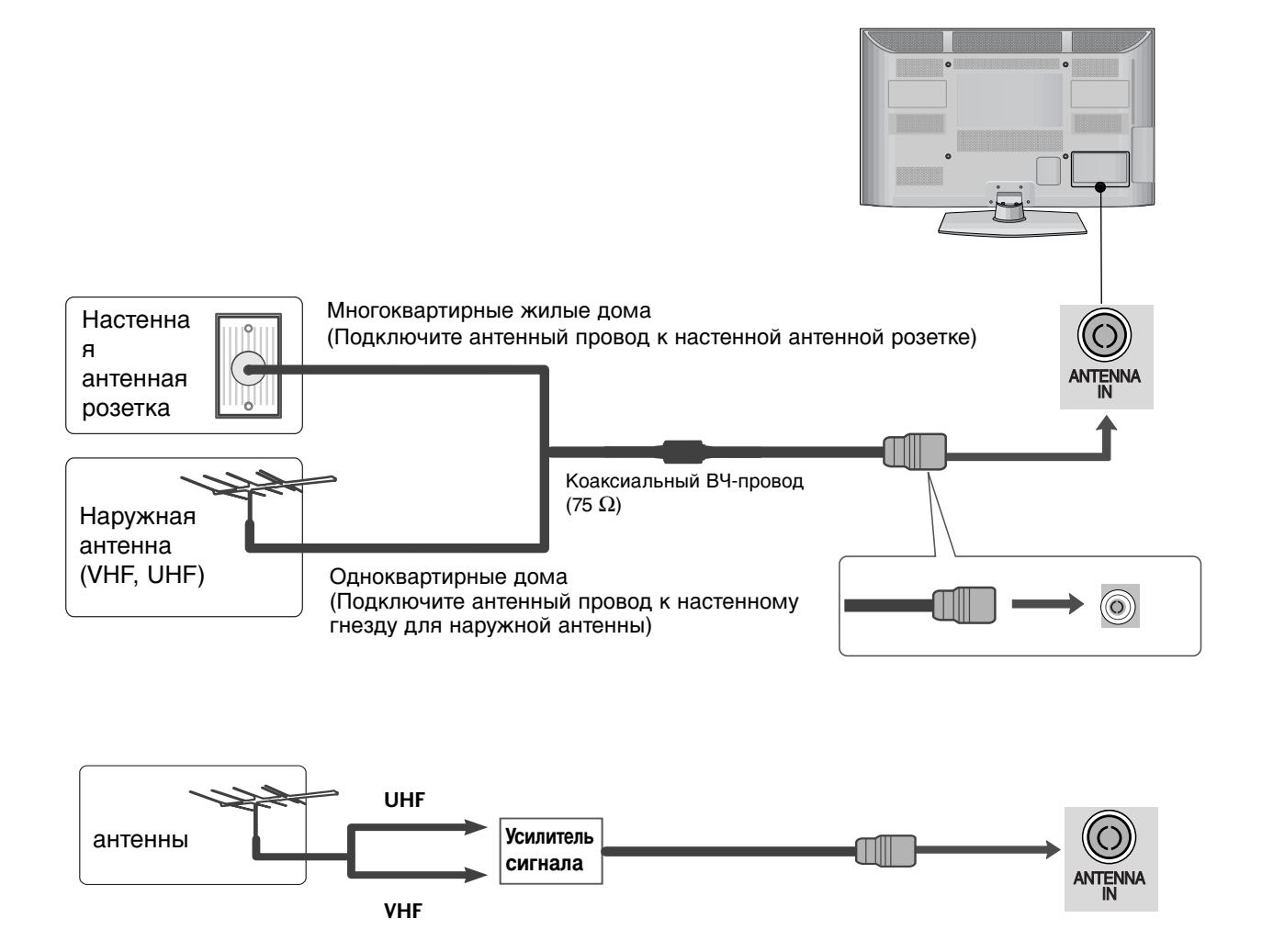

В местностях слабого приема сигнала дополнительно к антенне можно установить усилитель сигнала, как это показано на рисунке справа.

• Если сигнал требуется подавать на два телевизора, используйте антенный разветвитель.

# ПРОСМОТР ПРОГРАММЫ / УПРАВЛЕНИЕ ПРОГРАММАМИ

#### Функции клавиш пульта дистанционного управления Направляйте пульт дистанционного управления на сенсор на телевизоре. Только 42/50PJ2\*\*\*, 50PK2\*\*\* **O POWER** Нажатие этой кнопки переводит телевизор из режима ожидания в режим Включено или из 5 $(\mathbf{0})$ режима включено в режим ожидания. ENERGY AV MODE NPUT (eø) $\bigcirc$ $(\mathbf{D})$ (TV) громкости +/-Настройка громкости. 2 3 MENU 5 6 Δ Выбор меню. Сброс всех настроек на экранах и возврат в 8 9 просмотр ТВ из любого меню. 6 0 LIST Q.VIEW ДЖОЙСТИК (Вверх/Вниз/Влево/ Вправо) 7 FAV Для перемещения по экранным меню и RATIO Ρ $\sim$ выбора системных настроек. OK 2 Подтверждение выбора или отображение 3 8 текущего режима. CLEAR VOICE II MENU Q.MENL 4 INPUT Режимы внешнего входного сигнала OK переключаются в стандартной последовательности. Включает телевизор, находящийся в режиме ожидания. Только 42/50РЈЗ\*\*\* 42РЈ5\*\*\* 42/50РЈ6\*\*\* Q.VIEW 6 Возврат к ранее просматриваемой программе. 5 C Программные ~ ~ ENERGY AV MODE NPUT Выбор программы. (@) (-)(TV)Q. MENU (меню быстрого доступа) 8 3 2 Выберите желаемый источник ускоренного меню. 6 5 Установка батарей 8 9 7 6 LIST 0 Q.VIEW MARK 7 FAV ┥ RATIO Ρ 2 MUTEX Откройте крышку отсека для батарей с задней стороны пульта дистанционного управления. 3 8 Вставьте две батареи типа ААА 1,5 В, соблюдая полярность ("плюс" к "плюсу", "минус" к "минусу вставляйте старые или использованные батареи вместе с новыми. MENU סומעדצ**X** Q.MENU /"). He 4 OK ⊚ 2 Закройте крышку. Для замены батареек повторите действия по установке в обратном порядке.

## Включение и выключение телевизора

Если телевизор будет включен, эти функции можно будет использовать.

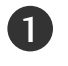

Подсоедините кабель питания к телевизору, затем подключите кабель питания к электросети.

Для включения телевизора, находящегося в режиме ожидания, нажмите кнопку **INPUT** (ВХОД) или **P**  $\land$   $\lor$  на телевизоре. Можно также нажать кнопку **POWER** (ПИТАНИЕ), **INPUT** (ВХОД), **P**  $\land$   $\lor$  или цифровую кнопку на пульте дистанционного управления, чтобы включить телевизор.

#### Руководство по установке

Если после настройки телевизора на экране отображается OSD (Экранный дисплей), вы можете выбрать **Язык**, **Настройка режима**, **Страна**, **Автопоиск**.

Примечание:

- a. Если меню было закрыто до завершения начальной настройки, меню начальной настройки можно будет вызвать снова.
- b. Режим "«Рекламная демонстрация» оптимальная настройка для помещения магазина.
- с. Режим «Домашний просмотр» оптимальная настройка для домашнего помещения, установлен на телевизоре по умолчанию.
- d. Режим «Рекламная демонстрация» оптимален для помещения магазина. При изменении пользователем настроек качества отображения в режиме «Рекламная демонстрация» через некоторое время происходит установка настроек качества изображения, заданных изготовителем.
- е. Режим изображения Домашний просмотр, Рекламная демонстрация может быть изменен с помощью настройки «Настройка режима» в меню «ОПЦИИ».

## Подключение устройства USB

▶ Функция USB не доступна в моделях 42/50PJ2\*\*\*, 50PK2\*\*\*.

При подключении устройства USB это всплывающее меню отображается автоматически. Всплывающее меню не отображается на экране при активном OSD меню.

- В устройстве USB отсутствует возможность добавления новой папки или удаления имеющейся папки.
- Приведенное изображение может отличаться от вашего телевизора.

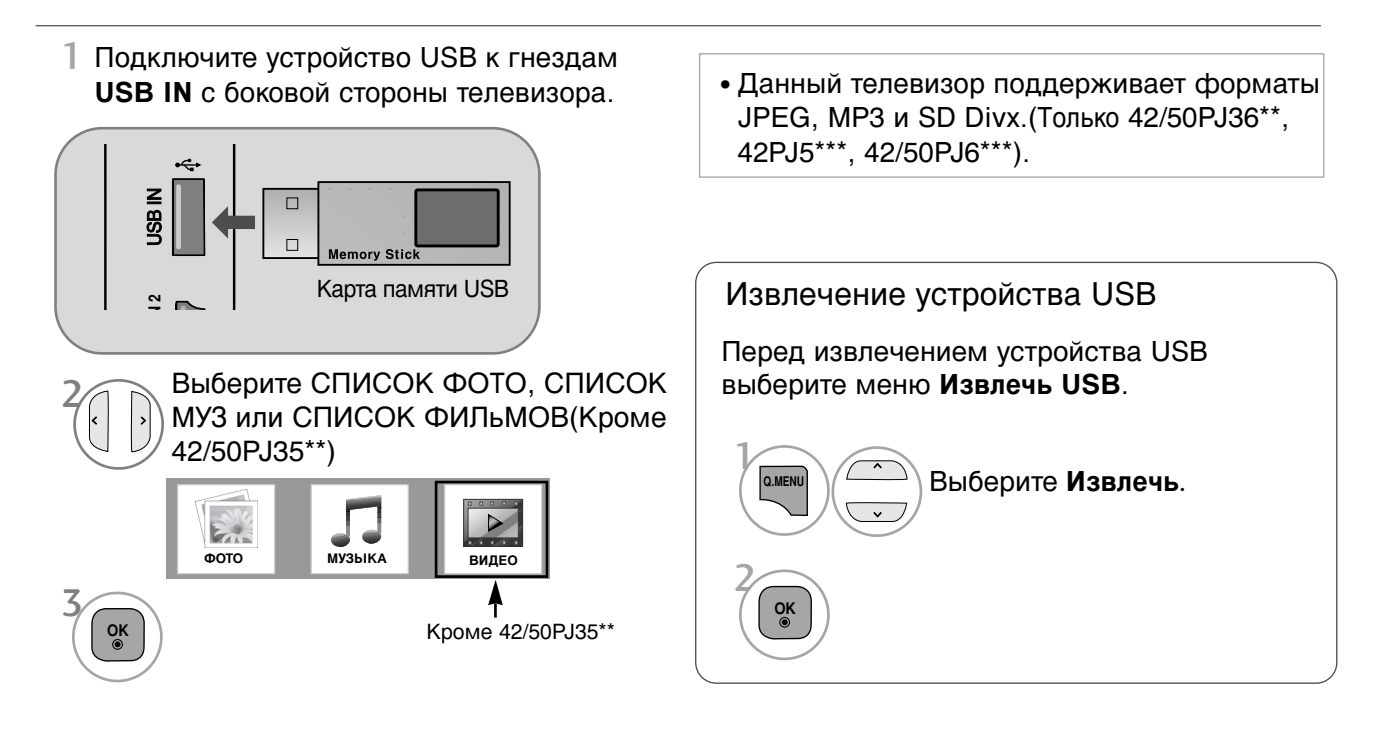

## ПРОСМОТР ПРОГРАММЫ / УПРАВЛЕНИЕ ПРОГРАММАМИ

## ВЫБОР ЭКРАННЫХ МЕНЮ И НАСТРОЙКА

Экранное меню OSD телевизора может немного отличаться от изображенного на этом рисунке. • Приведенное изображение может отличаться от вашего телевизора..

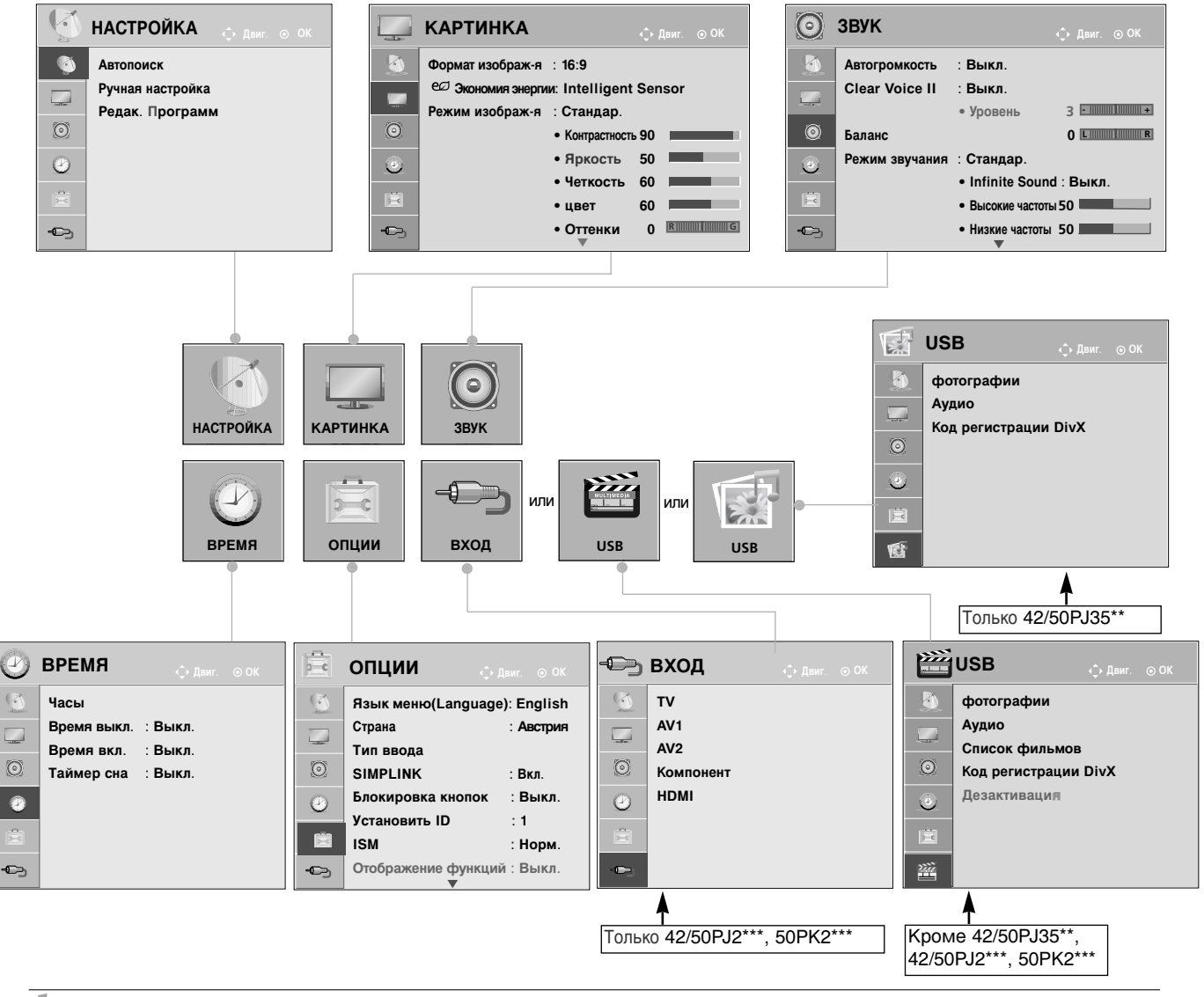

Выведите каждое меню. Выберите пункт меню.

- Нажмите кнопку **MENU** (МЕНЮ)/**EXIT** (ВЫХОД), чтобы вернуться к просмотру ТВ.
- Нажмите кнопку **ВАСК** (НАЗАД), чтобы вернуться в предыдущее меню.

# Автоматическая настройка на телевизионные станции

Используется для автоматического поиска и сохранения всех программ. При запуске автоматического программирования вся ранее записанная служебная информация будет удалена.

| Католоиск<br>Окана Валоноиск<br>Окана Валоноисков<br>Окана Валоноиск<br>Окана Валоноиск<br>Окана Валоноиск<br>Окана Валоноиск<br>Окана Валоноиск<br>Окана Валоноиск<br>Окана Валоноиск<br>Окана Валоноиск | ≫                   |                                                                      | ІАСТРОЙКА<br>Автопоиск<br>Ручная настройка<br>Редак. Программ       | Фин. ⊙ ОК                                                            | соединение антенн<br>о предыдущем кан<br>и при автонастройк<br>ть?<br>Не  | ны.<br>але будут<br>е.<br>Г                  |
|----------------------------------------------------------------------------------------------------|---------------------|----------------------------------------------------------------------|---------------------------------------------------------------------|----------------------------------------------------------------------|---------------------------------------------------------------------------|----------------------------------------------|
| И Выберите нас                                                                                                    | СТРОЙКА.<br>Опоиск. | •                                                                    | Если необ<br>параметри<br>кнопку <b>Д</b><br>После это<br>противном | ходимо пр<br>ы автона<br><b>А</b> , испол<br>ого нажм<br>1 случае вы | одолжать в<br>стройки, н<br>ьзуя кнопи<br>ите кнопку<br>ыберите <b>НЕ</b> | ыбирать<br>ажмите<br>ки < ><br>/ ОК. В<br>Т. |
| Зок<br>Выберите Да.<br>Ок<br>Запустите Автопоиск.                                                                                                    |                     | <ul> <li>Нажмит<br/>чтобы ве</li> <li>Нажмите<br/>предыду</li> </ul> | е кнопку<br>рнуться к г<br>кнопку <b>ВА</b><br>щее меню.            | <b>МЕNU</b> (М<br>просмотру<br>АСК (НАЗА                             | ЕНЮ)/ <b>ЕХІТ</b><br>ТВ.<br>Д), чтобы в                                   | (ВЫХОД) <u>;</u><br>әрнуться е               |

## ОБСЛУЖИВАНИЕ

Можно избежать преждевременного появления неполадок. Тщательная и регулярная чистка могут продлить срок службы телевизора. Перед чисткой не забудьте отключить питание и отсоединить кабель питания от розетки.

## Чистка экрана

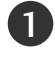

Есть хороший способ защиты экрана от пыли. Намочите мягкую ткань теплой водой с добавлением небольшого количества смягчителя ткани или средства для мытья посуды. Отожмите тряпочку почти досуха и протрите экран.

2 Уберите с экрана излишки влаги и не включайте телевизор, пока экран полностью не высохнет.

## Чистка корпуса

- Удаляйте пыль и грязь с корпуса мягкой, сухой, негрубой тканью.
- Не используйте влажную ткань.

### Длительное неиспользование

### **ВНИМАНИЕ**

Если вы долгое время не будете использовать телевизор (например, во время отпуска), рекомендуется отключить его от розетки, чтобы избежать повреждения из-за разряда молнии или скачка напряжения.

# ПРИЛОЖЕНИЕ

## Bec

|     | молепи                        | 42PJ2***                                                                                              | 50PJ2***                                                                                              |
|-----|-------------------------------|----------------------------------------------------------------------------------------------------|----------------------------------------------------------------------------------------------------|
|     |                               | 42PJ250R-ZA                                                                                           | 50PJ250R-ZA                                                                                           |
| Bec | с подставкой                  | 21,6 кг<br>20,0 кг                                                                                    | 30,0 кг<br>27,6 кг                                                                                    |
|     | оез подставки                 |                                                                                                    |                                                                                                    |
|     |                               | 42PJ350R / 42PJ351R / 42PJ352R /<br>42PJ353R / 42PJ360R/ 42PJ361R /<br>42PJ363R                       | 50PJ350R / 50PJ351R / 50PJ352R /<br>50PJ353R / 50PJ360R/ 50PJ361R /<br>50PJ363R                       |
|     | модели                        | 42PJ350R-ZA<br>42PJ351R-ZC<br>42PJ352R-ZD<br>42PJ353R-ZB<br>42PJ360R-ZA<br>42PJ361R-ZC<br>42PJ363R-ZB | 50PJ350R-ZA<br>50PJ351R-ZC<br>50PJ352R-ZD<br>50PJ360R-ZA<br>50PJ360R-ZA<br>50PJ361R-ZC<br>50PJ363R-ZB |
|     | с подставкой                  | 21,6 кг                                                                                               | 30.0 KL                                                                                               |
| Bec | без подставки                 | ез подставки 20,0 кг 27,6 кг 27,6 кг                                                                  | 27,6 кг                                                                                               |
|     |                               | 42PJ550R / 42PJ551R / 42PJ552R                                                                        | 42PJ6***                                                                                              |
|     | модели                        | 42PJ550R-ZA<br>42PJ551R-ZB<br>42PJ552R-ZC                                                             | 42PJ650R-ZA                                                                                           |
| Bec | с подставкой<br>без подставки | 21,6 кг<br>20,0 кг                                                                                    | 24,2 кг<br>22,5 кг                                                                                    |
|     |                               | 50PJ6***                                                                                              | 50PK2***                                                                                              |
|     | МОДЕЛИ                        | 50PJ650R-ZA                                                                                           | 50PK250R-ZB                                                                                           |
| Bee | с подставкой                  | 32,0 кг                                                                                               | 31,0 кг                                                                                               |
| Dec | без подставки                 | 29,6 кг                                                                                               | 28,6 кг                                                                                               |

# Процедура просмотра руководства пользователя с компакт-диска

Чтобы ознакомиться с руководством пользователя, записанным на компакт-диске, необходимо наличие на ПК программы Adobe Acrobat Reader. В папке "ACRORD" компакт-диска содержатся необходимые установочные файлы. Для установки этих программ откройте папку "Мой компьютер" — CD/DVD-дисковод папку "ACRORD" и дважды нажмите необходимый вам язык.

#### Чтение руководства пользователя

Файлы руководства пользователя записаны на компакт-диске, входящем в комплект поставки.

Установите этот компакт-диск в привод вашего ПК.

После этого автоматически откроется веб-страница компакт-диска (только для операционной системы Windows).

Если веб-страница не открывается автоматически, откройте директорию с файлом руководства пользователя.

Откройте папку "Мой компьютер" 🔶 CD/DVD-дисковод 🔶 Запустить файл "Index.htm.".

## УСТРАНЕНИЕ НЕИСПРАВНОСТЕЙ

| Устройство не работа                              | ет.                                                                                                    |
|---------------------------------------------------|----------------------------------------------------------------------------------------------------|
| Не работает пульт<br>дистанционного<br>управления | <ul> <li>Проверьте, нет ли между устройством и пультом дистанционного управления какого-нибудь предмета, создающего преграду.</li> <li>Проверьте правильность установки батарей ("+" к "+", "-" к "-")?</li> <li>Замените батареи.</li> </ul>                                                                                 |
| Неожиданно<br>выключается<br>питание              | <ul> <li>Возможно, установлен таймер перехода в энергосберегающий режим<br/>(Таймер сна).</li> <li>Проверьте настройки питания. Возможен отказ питания.</li> <li>Телевизор автоматически переходит в режим ожидания, если в<br/>течение 15 минут отсутствует входной сигнал и не выполняются<br/>никакие операции.</li> </ul> |

| Не работает функция                                                    | видео.                                                                                                    |
|------------------------------------------------------------------------|----------------------------------------------------------------------------------------------------|
| Нет звука, Нет<br>изображения                                          | <ul> <li>Проверьте, включено ли устройство.</li> <li>Попробуйте другой канал. Проблема может быть в передаче.</li> <li>Убедитесь в том, что кабель питания вставлен в розетку.</li> <li>Проверьте направление и местоположение антенны.</li> <li>Проверьте настенную розетку. Попробуйте подключить к ней другое устройство.</li> </ul>   |
| После включения<br>питания изображение<br>появляется не сразу          | <ul> <li>Это нормально. Пока идет процесс включения, изображения не должно<br/>быть. Но если изображение не появляется в течение 5 минут,<br/>обратитесь в сервисный центр.</li> </ul>                                                                                                    |
| Отсутствие цвета,<br>плохие цвета или<br>плохая картинка               | <ul> <li>Настройте в меню цвет (Color).</li> <li>Между устройством и видеомагнитофоном должно быть достаточное расстояние.</li> <li>Попробуйте другой канал. Проблема может быть в передаче.</li> <li>Проверьте, правильно ли подсоединены видеокабели.</li> <li>Активируйте любую функцию, чтобы вернуть яркость изображения.</li> </ul> |
| Горизонтальные или<br>вертикальные<br>полосы, дрожащее<br>изображение  | <ul> <li>Проверьте, нет ли помех от работающего электроприбора или<br/>электроинструмента.</li> </ul>                                                                                                    |
| Плохой прием на<br>некоторых каналах                                   | <ul> <li>Возможны проблемы на передающей станции или с кабелем. Настройтесь<br/>на другую станцию.</li> <li>Слабый сигнал со станции. Переориентируйте антенну для приема сигнала<br/>более слабой станции.</li> <li>Поищите возможные источники помех.</li> </ul>                                                                        |
| Линии или штрихи на<br>изображении                                     | <ul> <li>Проверьте антенну (переориентируйте ее).</li> </ul>                                                                                                    |
| Иллюстрация,<br>демонстрирующая<br>подсоединение<br>HDMI, отсутствует. | Проверьте соответствие кабеля HDMI версии 1.3.<br>Кабели HDMI не поддерживают версию 1.3, что вызывает мерцание<br>экрана или отсутствие изображения. В этом случае воспользуйтесь<br>новейшими кабелями, которые поддерживают HDMI версию 1.3.                                                                                           |

# ПРИЛОЖЕНИЕ

| Проблемы со звуком                                     |                                                                                                    |
|--------------------------------------------------------|----------------------------------------------------------------------------------------------------|
| Изображение есть,<br>звука нет                         | <ul> <li>Нажмите кнопку громкости  .</li> <li>Звук мог быть отключен специально. Нажмите кнопку отключения звука <b>MUTE</b>.</li> <li>Попробуйте другой канал. Проблема может быть в передаче со станции.</li> <li>Проверьте, правильно ли подсоединены звуковые кабели.</li> </ul> |
| Одна из колонок<br>"молчит"                            | ■ Настройте баланс (Balance) в меню.                                                                                                    |
| Необычный звук<br>внутри устройства                    | Необычный звук во время включения или выключения устройства может<br>быть вызван изменением влажности или температуры окружающей<br>среды и не является дефектом или неисправностью.                                                                                                 |
| Отсутствует звук при<br>подсоединении HDMI<br>или USB. | <ul> <li>Проверьте соответствие кабеля HDMI версии 1.3.</li> <li>Проверьте соответствие кабеля USB версии 2.0.</li> <li>* Данный аксессуар прилагается к телевизору не для всех стран.</li> </ul>                                                                                    |

| Проблемы в режиме ПК (только для режима ПК).                                                   |                                                                                                    |  |  |
|------------------------------------------------------------------------------------------------|----------------------------------------------------------------------------------------------------|--|--|
| Сигнал за пределами<br>диапазона                                                               | <ul> <li>Отрегулируйте разрешение, частоту строк или частоту кадров.</li> <li>Проверьте, плотно ли вставлен в разъем сигнальный кабель.</li> <li>Проверьте источник входного сигнала.</li> </ul> |  |  |
| Фон с вертикальными<br>полосами<br>Строчные помехи<br>Неправильное<br>положение<br>изображения | Используйте автоматическую настройку или вручную отрегулируйте<br>тактовую частоту, фазу или позицию по вертикали и горизонтали.                                                                 |  |  |
| Нестабильный или<br>черно-белый цвет<br>экрана                                                 | <ul> <li>Проверьте сигнальный кабель.</li> <li>Переустановите видеоплату компьютера.</li> </ul>                                                                                                  |  |  |

### Проблема с настройками PICTURE (Картинка).

| Когда пользователь | <ul> <li>Это значит, что для телевизора в данный момент включен режим</li> </ul> |
|--------------------|----------------------------------------------------------------------------------|
| изменяет настройки | «Рекламная демонстрация».                                                        |
| картинки, через    | Чтобы переключиться в режим «Домашний просмотр»                                  |
| определенное время | выполните следующие действия:                                                    |
| для телевизора     | В меню телевизора выберите «ОПЦИИ -> «Настройка режима»                          |
| устанавливаются    | -> «Домашний просмотр».                                                          |
| первоначальные     | Теперь включен режим «Домашний просмотр».                                        |
| настройки.         |                                                                                  |

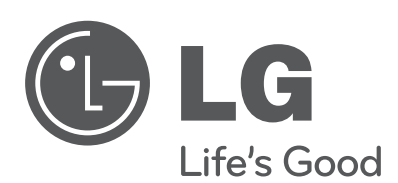

Please contact LG First. If you have any inquiries or comments, please contact LG customer information center.

### LG Customer Information Centre

| Country      | LG Service 📞              | Country        | LG Service                 |
|--------------|---------------------------|----------------|----------------------------|
| Österreich   | 0 810 144 131             | Nederland      | 0900 543 5454              |
| Belgie/      | 015 000 055               | Norge          | 800 187 40                 |
| Luxemburg    | 015 200 255               | Dalaha         | 0801 54 54 54              |
| България     | 0700 15454                | FUISKa         | 022 454 54 54              |
| Česká Rep.   | 810 555 810               | Portugal       | 808 78 54 54               |
| Danmark      | 80 88 57 58               | România        | 031 228 3542               |
| Suomi        | 0800 116587               | Slovensko      | 0850 111 154               |
| France       | 3220 dites LG ou tapez 54 | España         | 902 500 234                |
| Deutschland  | 01805 473784              | Sverige        | 0771 41 4379               |
| Ελλάδα       | 801 11 200 900            | Schweiz        | 0848 543 543               |
| Magyarország | 06 40 54 54 54            | United Kingdom | 0844 847 5454              |
| Éire         | 0818 27 6955              | Россия         | 8 800 200 7676             |
| Italia       | 199 600 099               | Эстония        | 800 9990                   |
| Беларусь     | 8 820 0071 1111           | Украина        | 0 800 303 000              |
| Латвия       | 8 0003 271                |                | 8 8000 805 805             |
| Литва        | 8 800 30 800              | Казахстан      | С мобильного GSM :<br>2255 |
| Узбекистан   | 800 0071 0005             |                |                            |
| Кыргызстан   | 000 007 1 0005            |                |                            |

An extended Owner's Manual that contains information on the advanced features of these LG TV sets is located on the CD- ROM provided in an electronic version.

To read these files, you will need to use a Personal Computer (PC) equipped with a CD- ROM drive.

Record the model number and serial number of the TV.

Refer to the label on the back cover and quote this information to your dealer when requiring any service.

Model : \_\_\_\_\_

Serial No. : \_\_\_\_\_